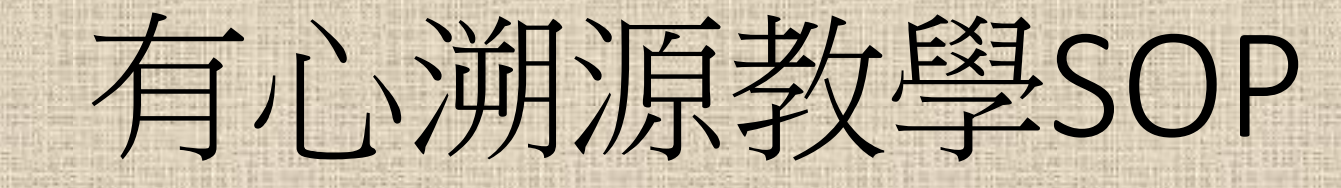

113.10.17 ver

| - 1                    |                        | ▲ 後端管理平台登入                    |   |
|------------------------|------------------------|-------------------------------|---|
|                        | 會員帳號                   |                               |   |
| 1                      | 990122                 | ۵.                            | 1 |
| 1                      | 密碼                     |                               |   |
| Par Me                 | ••••••                 |                               |   |
| 194 - 194<br>194 - 195 | □ 記住我<br>註冊 応          | 記密碼?                          | 1 |
| 6                      | © Convright 2022 有心肉貓子 | With Heart All right reserved |   |

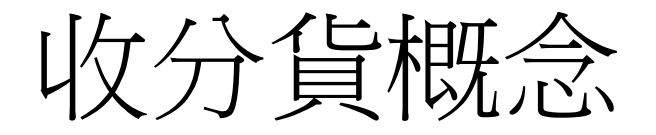

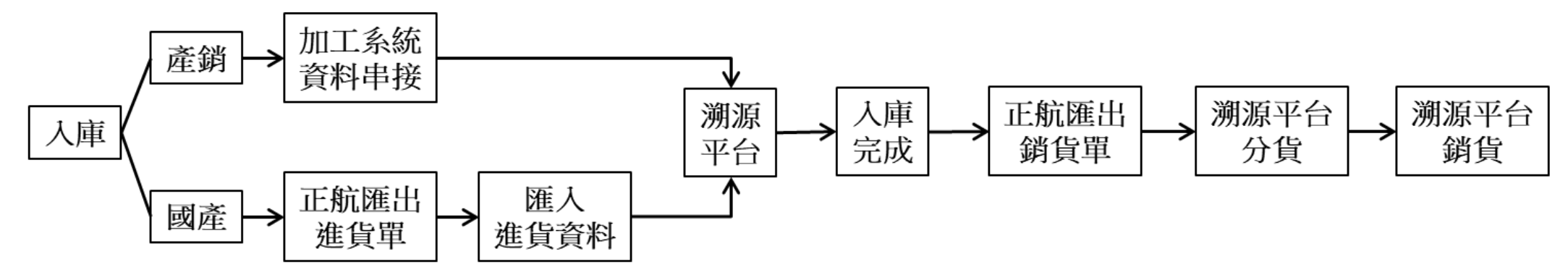

- 需要分貨的產品主要分為產銷與國產,溯源平台要有庫存才可以進行收分貨,所以前置作業就是把需分貨的資料匯入到有心溯源平台系統庫存裡,此過程稱為入庫。
- 1. <mark>產銷入庫</mark>:從溯源平台直接下載加工系統的產銷履歷資料,這樣就入庫完成。
- 2.國產入庫:國產資料要手動建檔,先從正航撈進貨單,再把進貨單的資料匯入溯源平台, 入庫完成。
- 產銷與國產的產品資料都入庫溯源平台後,就可以開始分貨,先從正航匯出銷貨單,在到 溯源平台依銷貨單資料逐筆分貨與銷貨。

# 產銷履歷產品-進貨作業

## 從平台下載產銷加工系統資料

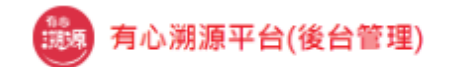

#### 產銷履歷收貨

990122-有心事業股份有限公司(有心肉舖子) 🗸

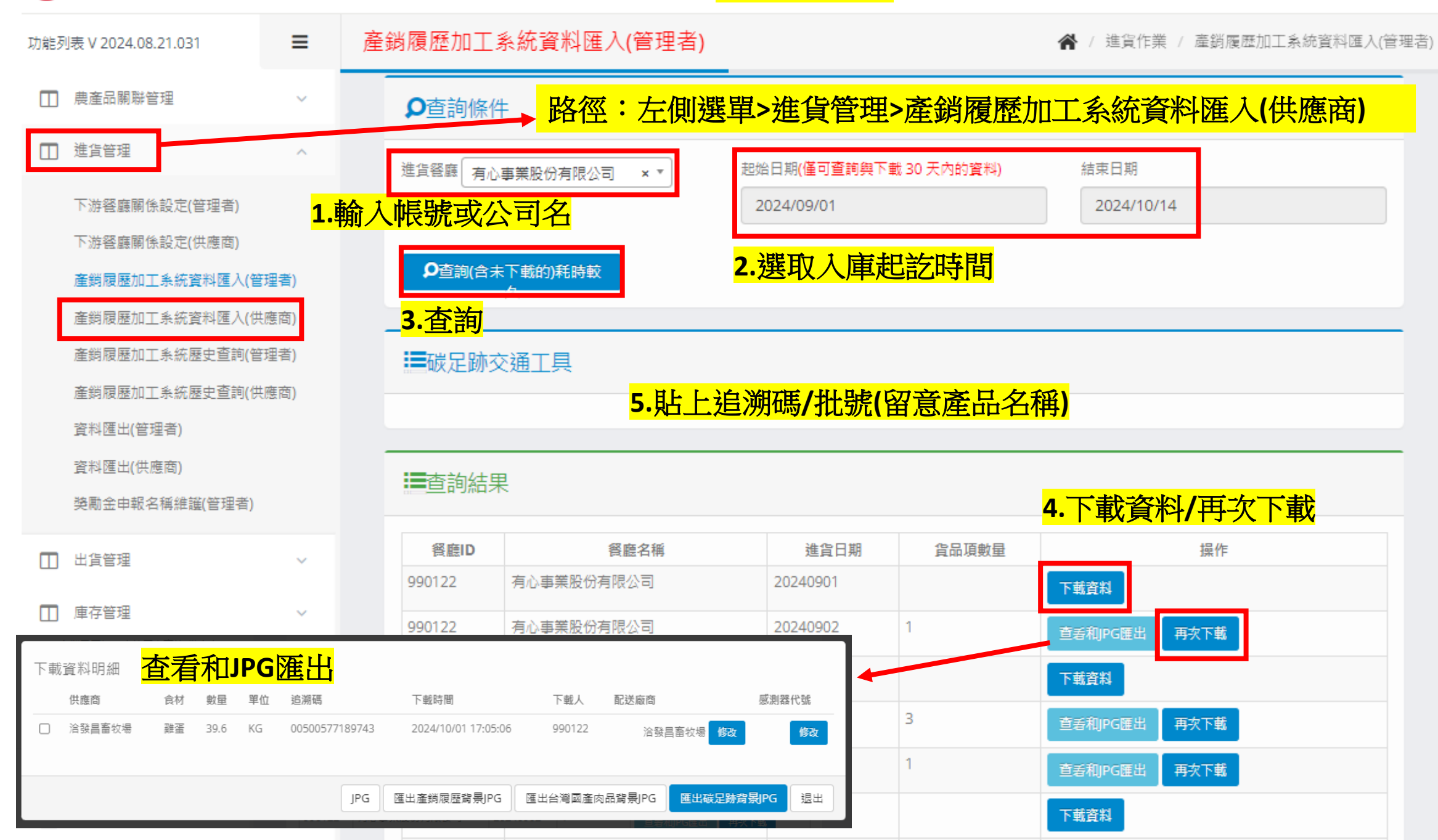

# 一般產品-進貨作業

### 單筆近貨/Excel批次多筆上傳

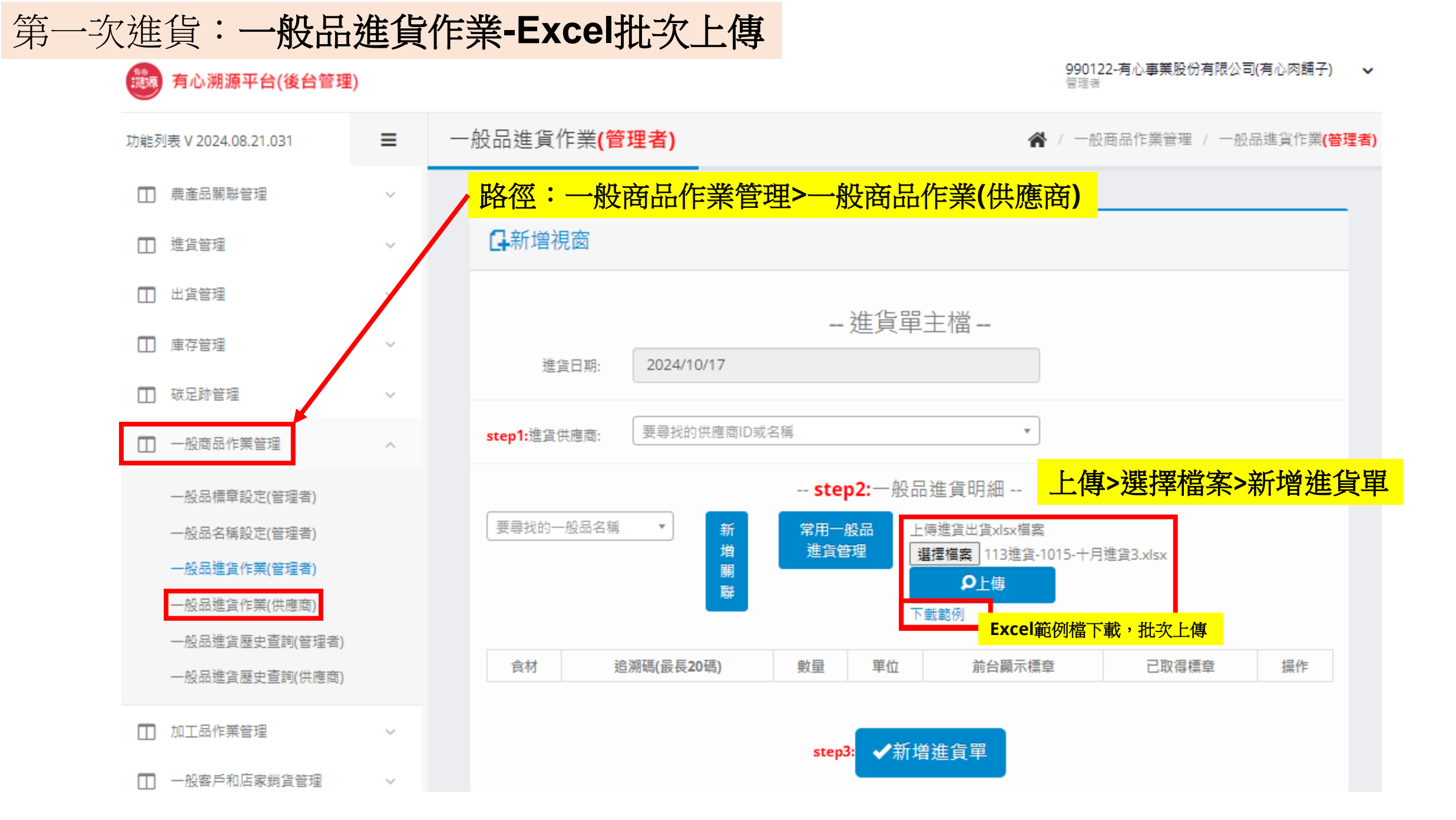

♀如果進貨廠商同為平台會員,則進貨廠商名稱與溯源平台上的登錄廠商名稱相同

| 🚺 自動儲存 ● 開閉) 📙 り 🗸 🖓 👻 🗢                                                                                                    | 113進貨範例 ~                                                                                                    | ▶ 授尋                                                                                                  |  |  |  |  |  |  |  |  |
|----------------------------------------------------------------------------------------------------|----------------------------------------------------------------------------------------------------|----------------------------------------------------------------------------------------------------|--|--|--|--|--|--|--|--|
| 檔案 常用 插入 頁面配置 公式 資                                                                                                    | 料 校閱 檢視 自動化 說明 ACROBAT                                                                                                    |                                                                                                    |  |  |  |  |  |  |  |  |
| □ □ □ □ □ □ □ □ □ □ □ □ □ □ □ □ □ □ □                                                                                                    | <ul> <li>□ 查詢與連線</li> <li>□ 項</li> <li>□ 項</li> <li>□ 項</li> <li>□ 項</li> <li>□ 項</li> <li>□ 項</li> <li>□ 項</li> <li>□ 項</li> <li>□ 項</li> <li>□ 項</li> <li>□ 項</li> <li>□ 項</li> <li>□ □ </li> <li>□ □ <!--</td--><td>世<br/>世<br/>世<br/>世<br/>世<br/>世<br/>世<br/>二<br/>一<br/>一<br/>一<br/>一<br/>一<br/>一<br/>一<br/>一<br/>一<br/>一<br/>一<br/>一<br/>一</td></li></ul> | 世<br>世<br>世<br>世<br>世<br>世<br>世<br>二<br>一<br>一<br>一<br>一<br>一<br>一<br>一<br>一<br>一<br>一<br>一<br>一<br>一 |  |  |  |  |  |  |  |  |
| 取得及轉換資料                                                                                                    | 查詢與連線 資料類型                                                                                                    | 排序與篩選                                                                                                 |  |  |  |  |  |  |  |  |
| F14 $\checkmark$ : $\times \checkmark f_x \sim$                                                                                                    |                                                                                                    |                                                                                                    |  |  |  |  |  |  |  |  |
| A B                                                                                                    | C D E F                                                                                                    | G H I J                                                                                               |  |  |  |  |  |  |  |  |
| 1 上游廠商帳號 ▼ 上游廠商                                                                                                    | ▼ 下游廠商帳號 ▼ 下游廠商     ▼ 出貨日期 ▼ 商品名稱                                                                                                    | ▼ 標章 ▼ 外顯標章 ▼ 追溯碼 ▼ 數量 ▼                                                                              |  |  |  |  |  |  |  |  |
| 2 500680                                                                                                    | 990122 2024/10/11 烏母雞                                                                                                    | 台灣 台灣 AA010062024/10/11 104                                                                           |  |  |  |  |  |  |  |  |
| 3                                                                                                    | 有限公司(分切廠) 2024/10/07 排骨                                                                                                    | 台灣 台灣 BC0101A03-6820250619 9.60                                                                       |  |  |  |  |  |  |  |  |
| 4 990176                                                                                                    | 有限公司(分切廠) 2024/10/07 豬梅花肉                                                                                                    | 台灣 台灣 BC0101A03-6920260529~17.80                                                                      |  |  |  |  |  |  |  |  |
| 5股份有限公司                                                                                                    | 990122 2024/10/04 有心機能白殼蛋                                                                                                    | (10入) 台灣 台灣 BK1500220241103 32.4                                                                      |  |  |  |  |  |  |  |  |
| 填寫進貨表格注意事項:<br>1.廠商帳號或是廠商名稱擇一填寫即可(例如:有填上游廠商帳號就不用填上游廠商名稱,同理下游廠商)<br>2.若廠商為非溯源平台會員,系統會自動建立虛擬帳號<br>3.表格資料一律使用【文字格式】,否則會上傳失敗<br>4.出貨日期的月&日,單數時記得加零<br>5.商品名稱即為前台顯示名稱<br>6.數量一律是KG |                                                                                                    |                                                                                                    |  |  |  |  |  |  |  |  |

# 產品分貨(出貨)作業

### 單品項/多品項Excel多家分貨

### 分貨作業**1-系統操作分貨-單品項多家分貨**

990122-有心事業股份有限公司(有心肉舗子) 🗸 管理者

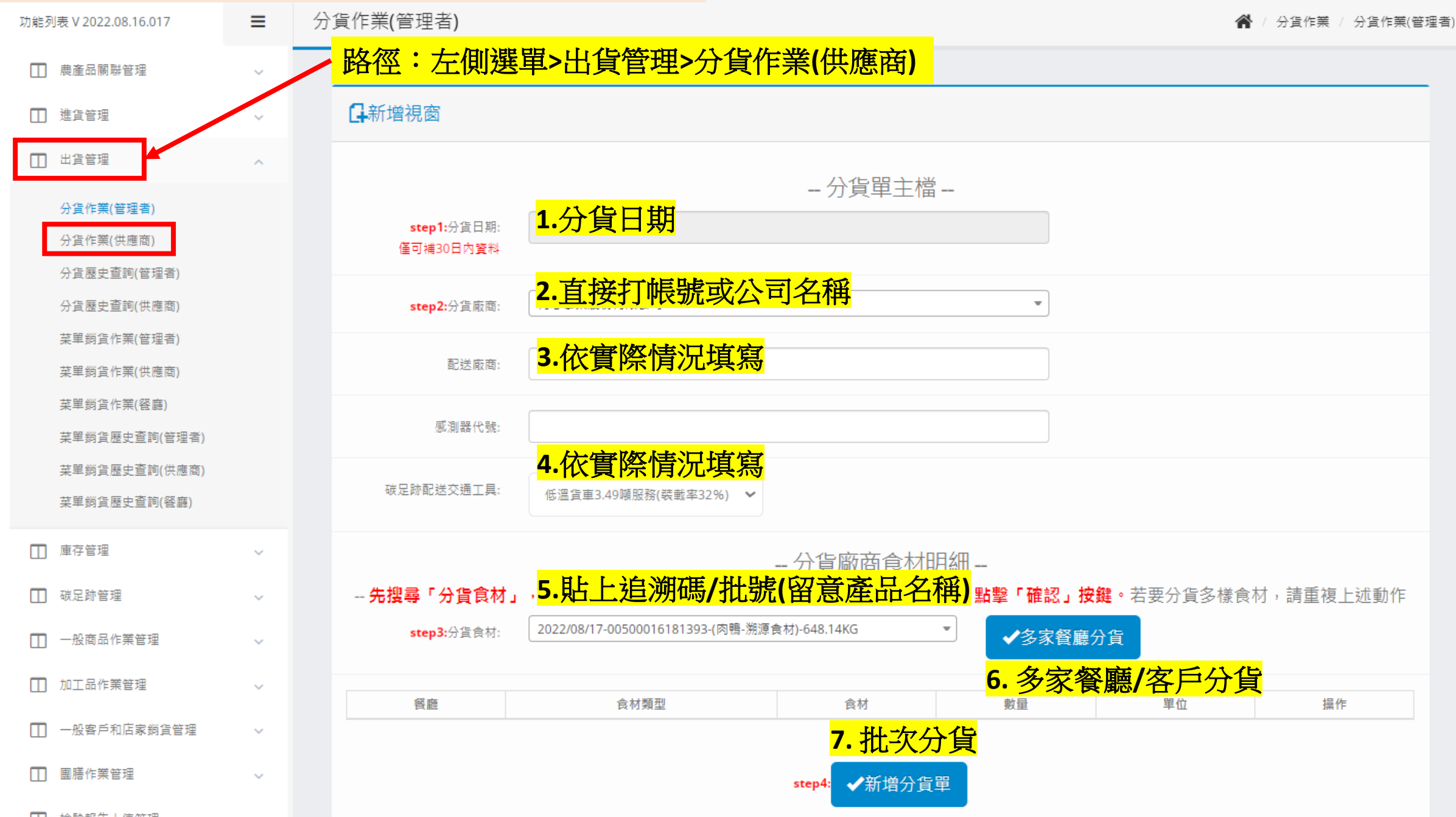

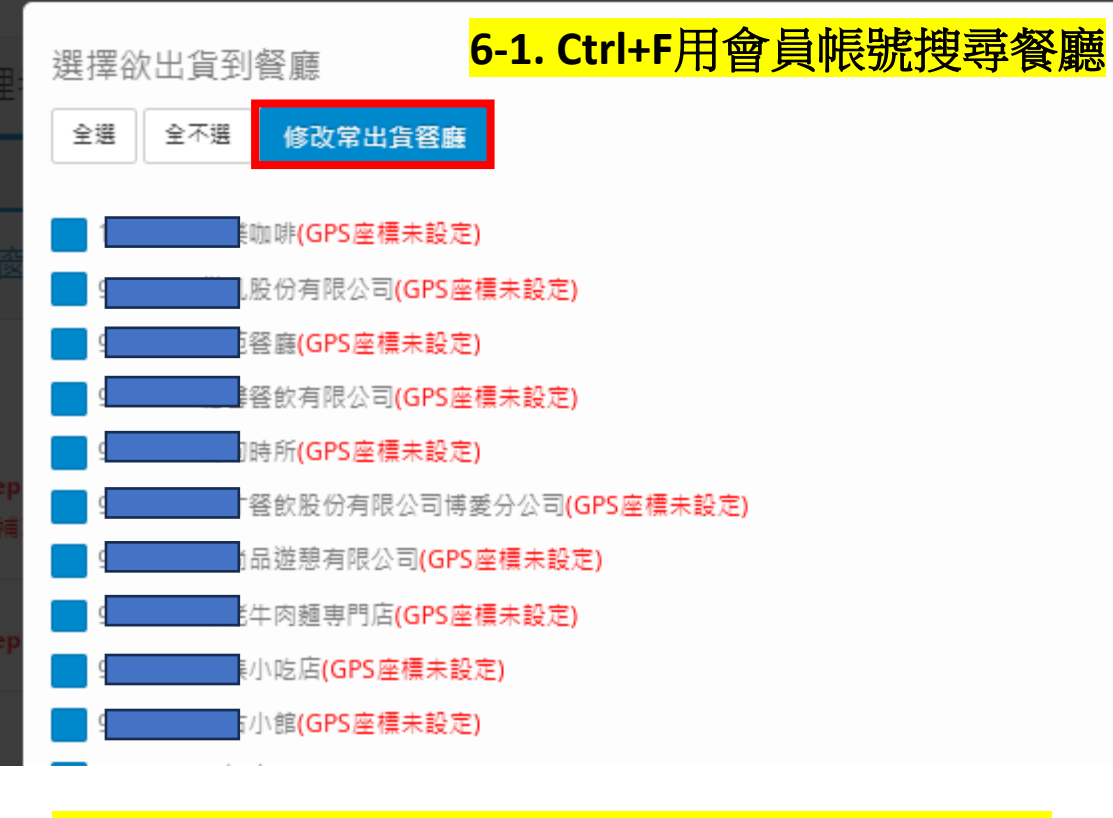

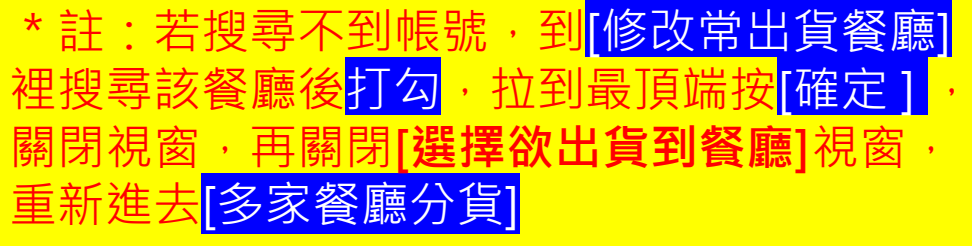

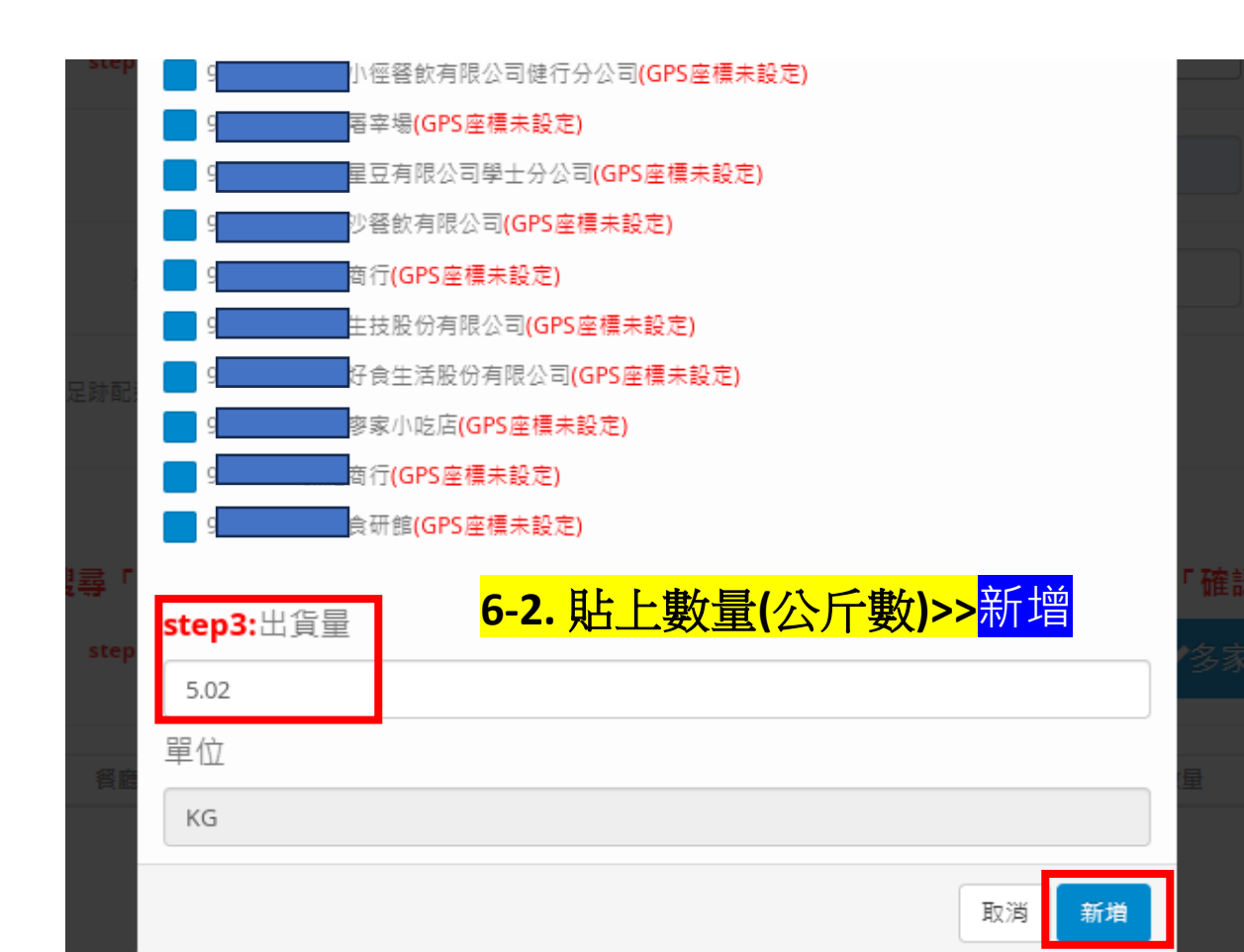

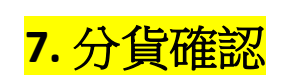

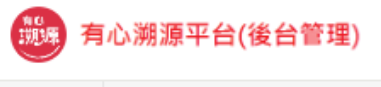

≡

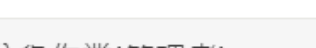

990122-有心事業股份有限公司(有心肉舖子) 🗸 🗸 管理者

倄 / 分貨作業 / 分貨作業(管理者)

|  | 餐廳       | 食材型               | 食材                                                         | 數量   | 単<br>位 操作 |
|--|----------|-------------------|------------------------------------------------------------|------|-----------|
|  | g/<br>店) | 公司(嘉義 食材          | 2022/09/01-00500577186253-(雞蛋-溯源食材)-48.0KG 24              | К    | (G        |
|  | q        | 司加工               | 4 2022/07/05-M202207050005-(台全-豬肉分切品-加工 9.20 日)-84.9KG     | 5 К  | (G        |
|  | 4        | 司加工               | 3.02<br>品)-60.0KG                                          | 2 К  | (G        |
|  | ٩        | 加工                | 4 2022/08/15-M202208090003-(台全-豬肉分切品-加工 9.08 日)-201.42KG   | 3 К  | (G 📋      |
|  | g        | 司食材               | 2022/08/17-00500016181393-(肉鴨-溯源食<br>材)-643.12KG           | 14 K | (G 📋      |
|  | 9        | 正店 加工             | 3 2022/08/15-M202208090008-(台全-豬肉分切品-加工 9.28 日)-69.1KG     | 3 К  | (G        |
|  | 9        | 正店 加工             | a 2022/08/25-M202208250004-(台全-豬肉分切品-加工 8.34<br>品)-122.5KG | 4 K  | (G 💼      |
|  | 9        | 館 食材              | 2022/08/17-00500016181393-(肉鴨-溯源食<br>材)-643.12KG           | в    | (G        |
|  | 9        | 食材                | 2022/08/31-00500016181402-(肉鴨-溯源食材)-609.0KG 12.9           | Э    | (G        |
|  | 9        | 加工                | 3 2022/07/19-M202207190006-(台全-豬肉分切品-加工 2.4 品)-204.3KG     | К    | (G 盲      |
|  | 9        | 公司加工              | 4 2022/08/15-M202208090007-(台全-豬肉分切品-加工 6.52 6.52          | 2 K  | (G        |
|  | g        | 顧問股份 加工           | 4 2022/08/16-M202208160002-(台全-豬肉分切品-加工 42.3 品)-145.18KG   | 32 K | (G 📋      |
|  | g        | 食材                | 2022/08/17-00500016181393-(肉鴨-溯源食<br>材)-643.12KG           | в    | (G        |
|  |          | <mark>8.</mark> 픽 | 一次新增多筆分貨再按新增分                                              | 貨單   |           |

分貨作業(管理者)

### 分貨作業2-多品項分貨-上傳分貨Excel

| 功能列表 V 2024.08.21.031         | ≡ | 分貨作業(管理者)                        |                |              |                                 | <b>*</b>               | 分貨作業 / 分貨作業(管理者               |
|-------------------------------|---|----------------------------------|----------------|--------------|---------------------------------|------------------------|-------------------------------|
| □ 農產品關聯管理                     | ~ | ▶ 路徑:左側選單                        | 里>出貨管理>分貨作     | 業(管理者)       |                                 |                        |                               |
| □ 進貨管理                        | × | <b>马</b> 新增視窗                    |                |              |                                 |                        |                               |
| □ 出貨管理                        | ^ |                                  |                |              | ,                               |                        |                               |
| 分貨作業(管理者)<br>分貨作業(供應商)        |   | <b>step1:</b> 分貨日期:<br>僅可補30日內資料 | 可不用填           | 分貨單主檔        |                                 |                        |                               |
| 分貨歷史查詢(管理者)                   |   |                                  | 1 古協打框號武八      | 司夕稱          | ]                               |                        |                               |
| 分貨歷史查詢(供應商)                   |   | step2:分貨廠商:                      | 山田好小阪派以公       | りつ伊          | Ŧ                               |                        |                               |
| 菜單銷貨作業(管理者)                   |   |                                  |                |              |                                 |                        |                               |
| 菜單銷貨作業(供應商)                   |   | 配送廠商:                            |                |              | 請選擇Excel表單                      |                        |                               |
| 菜單銷貨作業(餐廳)                    |   |                                  |                |              | 選擇檔案 未選擇任何檔:                    | <u>家</u>               |                               |
| 菜單銷貨歷史查詢(管理者)                 |   | 感測器代號:                           |                |              | 上傳                              |                        |                               |
| 菜單銷貨歷史查詢(供應商)<br>菜單銷貨歷史查詢(餐廳) |   | 碳足跡配送交通工具:                       | 10頓卡車 🗸        |              | <mark>3.選擇要</mark>              | <mark>匯入的內分貨</mark>    | <mark>(Excel&gt;上傳</mark><br> |
| □ 庫存管理                        | ~ |                                  |                | 分貨廠商食材明      | 明細                              |                        |                               |
| □ 碳足跡管理                       | ~ | 先搜尋「分貨食材」                        | ,再點擊「多家餐廳分貨」按鍵 | ,選擇收貨餐廳與重量   | <b>륕後,點擊「確認」按</b> 錄             | 建 若要分貨多樣食材             | 」 <b>,請重複上</b> 述動作            |
| □ 一般商品作業管理                    | ~ | step3:分貨食材:                      | 要尋找的追溯號碼或食材名稱  |              | ▼ ◆多家餐廳分貨                       | Excel批量上傳              |                               |
| □ 加工品作業管理                     | ~ | 餐廳                               | 食材類型           | 食材           | <mark>2</mark><br><sub>數量</sub> | <mark>. 上傳EXCEL</mark> | 操作                            |
| 🔲 一般客戶和店家銷貨管理                 | ~ |                                  |                |              |                                 |                        |                               |
| □ ■膳作業管理                      | ~ |                                  |                | step4: ✔新増分貨 |                                 |                        |                               |

| x  | 自動儲存 ● 開閉) 日 り ~ C ~ マ 範本-內分貨表格 ~  2 提尋 |                |                     |                       |                                                |                     |         |                   |                  |                 |                           |  |
|----|-----------------------------------------|----------------|---------------------|-----------------------|------------------------------------------------|---------------------|---------|-------------------|------------------|-----------------|---------------------------|--|
| 栺  | 案 常用                                    | 插入 頁           | 面配置 公               | 式 資料                  | 校閱 檢視 自                                        | 動化 說明 ACRO          | OBAT    |                   |                  |                 |                           |  |
|    |                                         | 微軟正黑           | 題                   | ~]10                  | → A^ A =                                       | ≡ = ≫ -             | ab<br>C | 文字                | ~                |                 | E                         |  |
|    | 55上 ℃                                   | B I            | <u>U</u> ~ <u>+</u> | ~ <u>^</u> ~ <u>/</u> | <u>\</u> •   ₽ <sup>*</sup> <sub>↓</sub> •   Ξ | ≣≡≣≣                | ÷ •     | \$ ~ %            | 9 €.00 .00       | 條件式俗式<br>設定 >   | い合う表                      |  |
|    | 剪貼簿                                     | Гэ             | 字                   | 型                     | F2                                             | 對齊方式                | ٦       | 數位                | ā Γ <sub>ν</sub> |                 | 樣:                        |  |
| H7 | , ,                                     | • : × ~        | / <i>f</i> x ~      |                       |                                                |                     |         |                   |                  |                 |                           |  |
|    | А                                       | В              | С                   | D                     | E                                              | F                   |         | G                 | Н                |                 | $\mathbf{I} = \mathbf{I}$ |  |
| 1  | 上游廠商<br>(廠商帳號)                          | 上游廠商<br>(廠商名稱) | 下游廠商<br>(廠商帳號)      | 下游廠商<br>(廠商名稱)        | 碳足跡配<br>送交通工具(中文)                              | 出貨日期<br>(文字格式YYYY-M | M-DD)   | 商品名稱              | 追溯碼<br>(文字格式     | t) <sup>妻</sup> | 收量                        |  |
| 2  | 990122                                  |                |                     | 有<br>限公司              | 3.5噸卡車                                         | 2023/10/26          | 5       | 土雞去骨雞<br>腿肉(350g) | C202310240       | 00039 :         | 10                        |  |

填寫內分貨表格注意事項:

1.廠商帳號或是廠商名稱擇一填寫即可(例如:有填上游廠商帳號就不用填上游廠商名稱,同理下游廠商)

- 2. 若廠商為非溯源平台會員,系統會自動建立虛擬帳號
- 3.表格資料一律使用【文字格式】,否則會上傳失敗
- 4.出貨日期的月&日,單數時記得加零
- 5.分貨商品名稱要跟系統庫存中的產品名稱相同(可用追溯碼去溯源平台庫存查名稱)

#### 6.數量一律是KG

# 產品分貨(出貨)歷史查詢

# 1、歷史查詢.收回機制

- 2、出貨證明單
- 3、歷史資料匯出

### 出貨歷史查詢/錯誤收回機制說明

990122-有心事業股份有限公司(有心肉舖子) V

| 功能列表 V 2022.08.16.017                        | ≡   | 分貨     | 歷史   | 2查詢 <b>(</b> 管理                | 者)                    |                 |                |          |              |       | 1                  | 分貨作業           | 分貨用           | 歴史查詢(管 |
|----------------------------------------------|-----|--------|------|--------------------------------|-----------------------|-----------------|----------------|----------|--------------|-------|--------------------|----------------|---------------|--------|
| □ 農產品關聯管理                                    | ~   |        | 路徑   | <mark>巠:左俱</mark>              | 選單>出                  | 貨管理>分貨          | 歷史查            | 韵        | (供應)         | 商)    |                    |                |               |        |
| □ 進貨管理                                       | ~   |        | ₽₫   | <sup>滴條件</sup> <mark>1.</mark> | 出貨商依                  | 實際情況搜尋          | <mark>享</mark> |          |              |       |                    |                |               |        |
| □ 出貨管理                                       | ^   | E C    | 出貨供別 | 應商                             |                       | 使用日期(起)         |                |          |              | 使用日期  | ](訖)               |                |               |        |
| 分貨作業(管理者)                                    |     | l      | 有心事  | 事業股份有限公司                       | 5 × •                 |                 |                |          |              | 2022/ | ′09/2 <sup>·</sup> | 1              |               |        |
| 分貨作業(供應商)                                    |     |        |      | ₽查詢                            |                       | <b>2.</b> 使用起   | 記日期            | 逐        | 分貨<br>上      | 出期    |                    |                |               |        |
| 分貨歷史宣詞(管理者)<br>分貨歷史查詢(供應商)                   |     | _      |      |                                |                       |                 |                |          |              |       |                    |                |               |        |
| 菜單銷貨作業(管理者)                                  |     |        | ■査   | 詢結果                            |                       |                 |                |          |              |       |                    |                |               |        |
| 菜單銷貨作業(供應商)                                  |     |        | 匯出   | JPG 匯出加                        | I工品背景JPG              | 匯出產銷履歷背景JPG     | 匯出台灣國產         | 肇肉品意     | 寄累JPG        | 匯出碳別  | 己跡背                | i景jPG 👂        | 匯出Exc         | el     |
| 采申詞貞作耒(爸廳)<br>菜單銷貨歷史查詢(管理者)                  |     |        | 選擇   | 出貨單號                           | 出貨會員                  | 進貨餐廳            | 出貨日期           | 食材<br>類型 | 食材           | 使用數量  | 單位                 | 配送廠商           | 感測<br>器代<br>號 | 操作     |
| 来早約頁歷史查詢(孫應陶)<br>菜單銷貨歷史查詢(餐廳)                |     |        | S    | 5202209210002                  | 990122-有心事業<br>股份有限公司 | g <b></b>       | 20220921       | 食材       | 肉鴨           | 6.62  | KG                 | 有心事業股<br>份有限公司 |               |        |
|                                              | 日期朝 | 戉<br>₽ | C S  | 5202209210002                  | 990122-有心事業<br>股份有限公司 | g <mark></mark> | 20220921       | 食材       | 豬肉           | 6.3   | KG                 | 有心事業股<br>份有限公司 |               |        |
| ≦重工」)之間「古八工版」<br>≦詢、 <mark>[收回]</mark> 錯誤資料。 |     |        | S    | 5202209210002                  | 990122-有心事業<br>股份有限公司 | g <mark></mark> | 20220921       | 食材       | 白肉雞          | 0.44  | KG                 | 有心事業股<br>份有限公司 |               |        |
| □ 加工品作業管理                                    | ~   |        | S    | 5202209210002                  | 990122-有心事業<br>股份有限公司 | g拔              | 20220921       | 加工品      | 台全-豬<br>肉分切品 | 5     | KG                 | 有心事業股<br>份有限公司 |               |        |
| □ 一般客戶和店家銷貨管理                                | ~   |        | S    | 5202209210002                  | 990122-有心事業<br>股份有限公司 | 9               | 20220921       | 加工品      | 台全-豬<br>肉分切品 | 3.06  | KG                 | 有心事業股<br>份有限公司 |               |        |

### 產生出貨證明單(產銷/加工品/一般品)

990122-有心事業股份有限公司(有心肉舖子) 🗸 <sup>管理者</sup>

| Ŋ能列表 V 2022.08.16.017         | ≡ | 分貨歷             | 史查詢 <b>(</b> 管理      | 者)                    |                          |                |            |              |                 | Â      | / 分貨作業         | / 分貨服         | 歷史查詢 |
|-------------------------------|---|-----------------|----------------------|-----------------------|--------------------------|----------------|------------|--------------|-----------------|--------|----------------|---------------|------|
| □ 農產品關聯管理                     | ~ | <mark></mark> 路 | 徑:左傾                 | <mark>則選單&gt;出</mark> | 貨管理>分貨                   | 歷史查            | <b>〔韵(</b> | 供應           | 商)              |        |                |               |      |
| □ 進貨管理                        | ~ | Q               | 查詢條件 <mark>1.</mark> | 出貨商依                  | 實際情況搜尋                   | <mark>4</mark> |            |              |                 |        |                |               |      |
| □ 出貨管理                        | ~ | 出貨              | 供應商                  |                       | 使用日期(起)                  |                |            |              | 使用日期            | (訖)    |                |               |      |
| 分貨作業(管理者)                     |   | 有               | 心事業股份有限公司            | ∃ × ▼                 | 2022/09/21               |                |            |              | 2022/           | 09/2   | 1              |               |      |
| 分貨作業(供應商)                     |   |                 | <b>0</b> **          |                       | <mark>2.使用起</mark> 諸     | 乞日期            | 選分         | È₽           | <mark>]期</mark> |        |                |               |      |
| 分貨歷史查詢(管理者)                   |   |                 | 「単直割」                |                       |                          |                |            |              |                 |        |                |               |      |
| 分貨歷史查詢(供應商)                   |   |                 |                      |                       |                          |                |            |              |                 | _      |                |               |      |
| 菜單銷貨作業(管理者)                   |   |                 | 查詢結果                 |                       |                          |                |            |              |                 |        |                |               |      |
| 菜單銷貨作業(供應商)                   |   |                 |                      |                       |                          |                |            |              |                 |        |                |               |      |
| 菜單銷貨作業(餐廳)                    |   | Line (1997)     | 出JPG」進出加             | I工品資景JPG              | 進出產銷履歷貧景JPG              | 進出台湾國產         | 國品貿易       | ₹JPG         | 進出碱知            | 自跡竟    | 『景JPG 】 S      | 進出Exc         | :el  |
| 菜單銷貨歷史查詢(管理者)                 |   | 選擇              | 出貨單號                 | 出貨會員                  | 進貨餐廳                     | 出貨日期           | 食材<br>類型   | 食材           | 使用數<br>量        | 單<br>位 | 配送廠商           | 感測<br>器代<br>號 | 操作   |
| 菜単銷貨歷史查詢(供應商)<br>菜單銷貨歷史查詢(餐廳) |   |                 | S202209210002        | 990122-有心事業<br>股份有限公司 | g公<br>司                  | 20220921       | 食材         | 肉鴨           | 6.62            | KG     | 有心事業股<br>份有限公司 |               |      |
| □ 庫存管理                        | ~ |                 | S202209210002        | 990122-有心事業<br>股份有限公司 | g <mark></mark> 有<br>機餐飲 | 20220921       | 食材 🗿       | 猪肉           | 6.3             | KG     | 有心事業股<br>份有限公司 |               |      |
| ₩ 碳足跡管理                       | ~ |                 | S202209210002        | 990122-有心事業           | g                        | 20220921       | 食材的        | 白肉雞          | 0.44            | KG     | 有心事業股          |               |      |
| □ 一般商品作業管理                    | ~ |                 |                      | 股份有限公司                | 機餐飲                      |                |            |              |                 |        | 份有限公司          |               |      |
| 1 加工品作業管理                     | ~ |                 | S202209210002        | 990122-有心事業<br>股份有限公司 | g坊                       | 20220921       | 加工省品       | 台全-豬<br>肉分切品 | 5               | KG     | 有心事業股<br>份有限公司 |               |      |
| □ 一般客戶和店家銷貨管理                 | ~ |                 | S202209210002        | 990122-有心事業<br>股份有限公司 | 9疠                       | 20220921       | 加工省品       | 台全-豬<br>肉分切品 | 3.06            | KG     | 有心事業股<br>份有限公司 |               |      |
|                               |   |                 |                      |                       |                          |                |            |              |                 |        |                |               |      |

#### 產生出貨證明單(產銷/加工品/一般品)

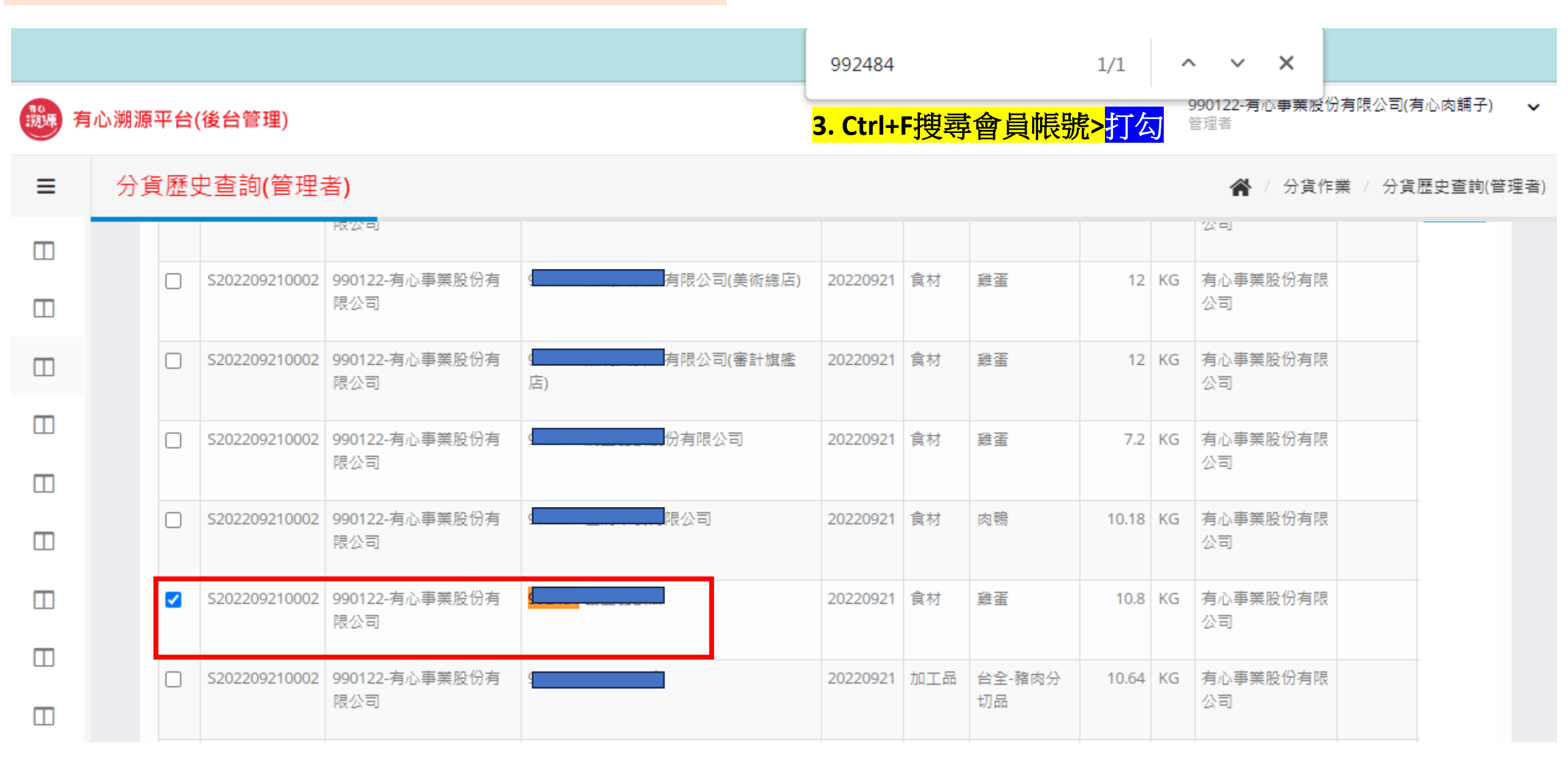

#### 產生出貨證明單(產銷/加工品/一般品)

990122-有心事業股份有限公司(有心肉舖子) V 管理者

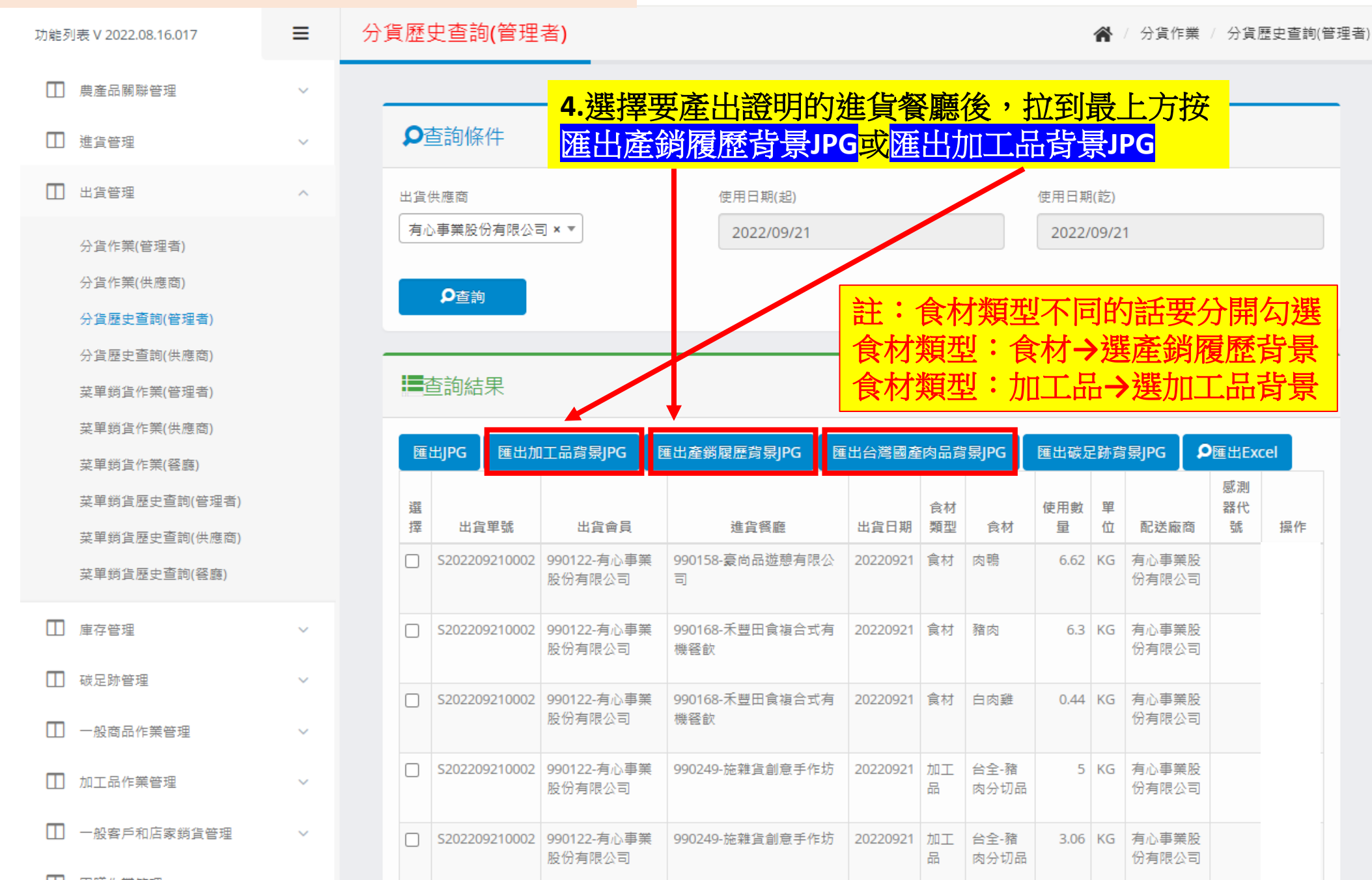

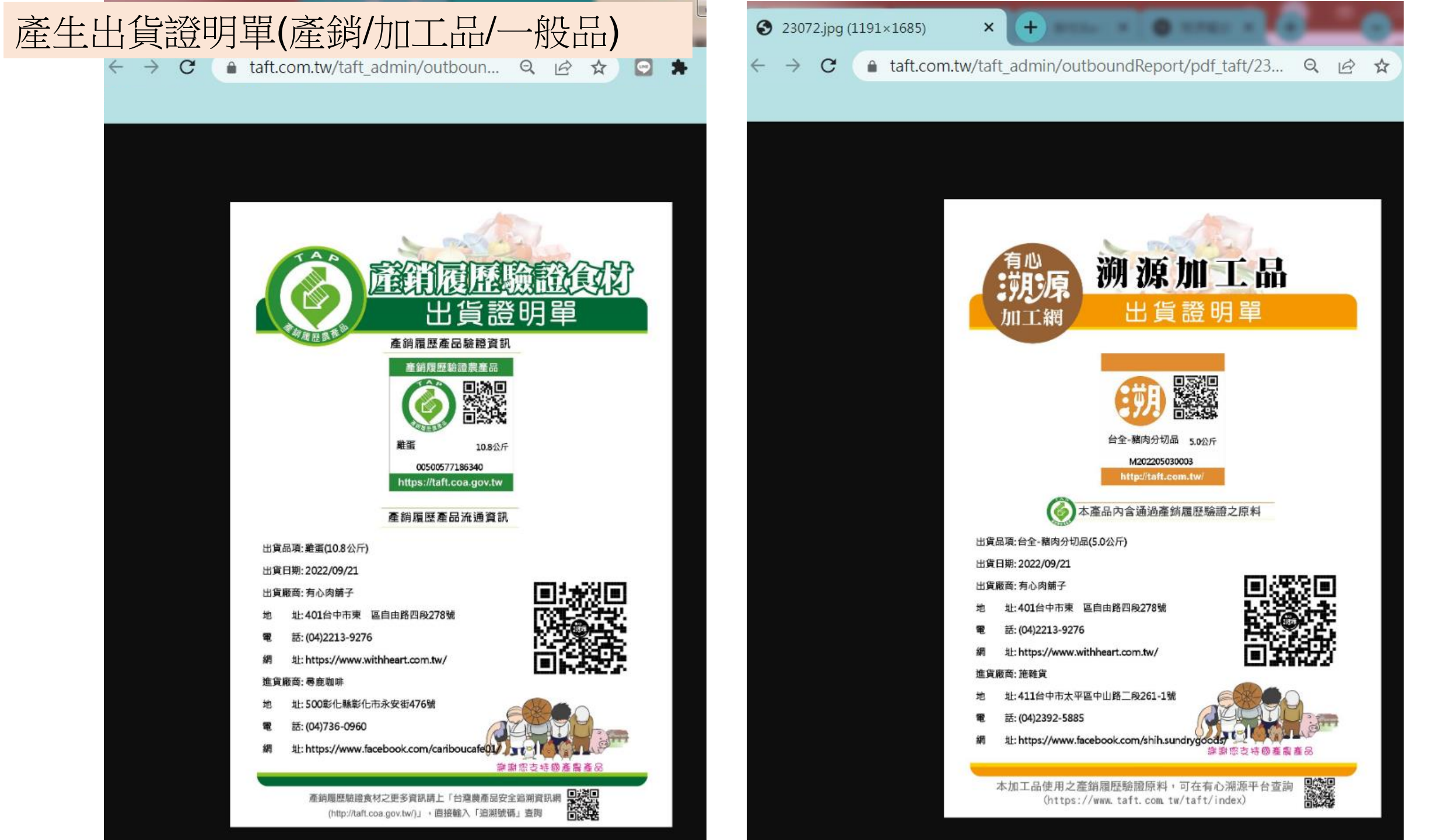

### 歷史資料匯出(一般品)

 $\mathbf{v}$ 

#### 990122-有心事業股份有限公司(有心肉舖子) ~ 管理者

₳ / 分貨作業 / 分貨歴史查詢(管理者)

操作

收

收

收

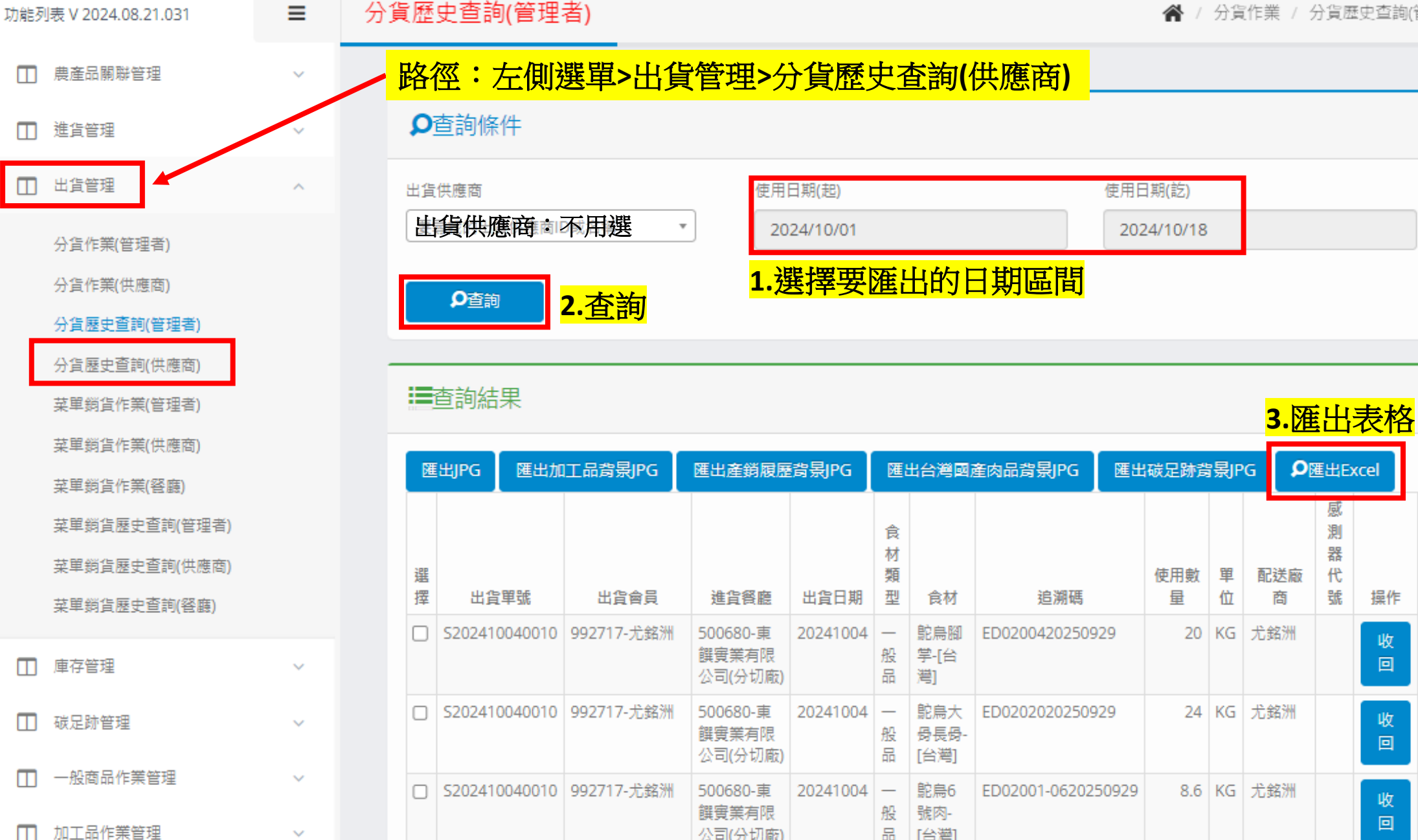

公司(分切廠)

品 [台灣]

### 歷史資料匯出(產銷履歷)

下游餐廳關係設定(管理者)

下游餐廳關係設定(供應商)

產銷履歷加工系統資料匯入(管理者)

V

v

 $\sim$ 

 $\sim$ 

 $\sim$ 

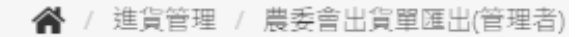

□ 農産品關聯管理

進貨管理

功能列表 V 2024.08.21.031

#### → 路徑:左側選單>進貨管理>資料匯出(供應商)

#### **♀**查詢條件

農委會出貨單匯出(管理者)

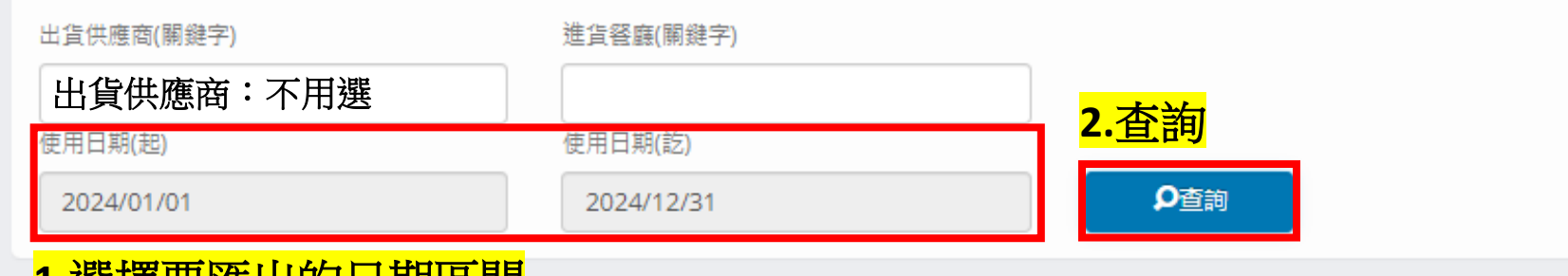

#### 1.選擇要匯出的日期區間

查詢結果

| ₽匯出Excel       | <mark>3.匯出</mark> | <mark>]表格</mark>     |              |                  |          |                |               |          |        |
|----------------|-------------------|----------------------|--------------|------------------|----------|----------------|---------------|----------|--------|
| 出貨單號           | 供應商<br>(ID)       | 供應商                  | 進貨餐廳<br>(ID) | 進貨餐廳             | 出貨日期     | 追溯碼            | 食材            | 使用數<br>量 | 單<br>位 |
| T2024041300002 | 140751            | 保證責任彰化縣石<br>埤果菜生產合作社 | 990314       | 溯源-五猩級麻辣鴛<br>鴦商行 | 20240413 | 00140751240380 | 番茄牛番<br>茄     | 10       | KG     |
| T2024010100004 | 000060            | 保證責任雲林縣漢<br>光果菜生產合作社 | 990758       | 西松國小廚房(第一<br>餐盒) | 20240101 | 00991106317292 | 截切紅蘿蔔<br>(履歷) | 30.005   | KG     |
| T2024010200009 | 000060            | 保證責任雲林縣漢<br>光果菜生產合作社 | 990758       | 西松國小廚房(第一<br>餐盒) | 20240102 | 00991106400084 | 福山萵苣段<br>(履歷) | 90.0065  | KG     |
| T2024010300008 | 000060            | 保證責任雲林縣漢<br>光果菜生產合作社 | 990758       | 西松國小廚房(第一<br>餐盒) | 20240103 | 00991106400139 | 截切甘藍<br>(履歷)  | 90.0065  | KG     |
| T2024010400009 | 000060            | 保證責任雲林縣漢<br>光果菜生產合作社 | 990758       | 西松國小廚房(第一<br>餐盒) | 20240104 | 00991106400210 | 截切甘藍<br>(履歷)  | 40.001   | KG     |

産銷履歷加工系統資料匯入(供應商)
 産銷履歷加工系統歷史查詢(管理者)
 産銷履歷加工系統歷史查詢(供應商)
 資料匯出(管理者)
 資料匯出(供應商)
 換勵金申報名稱維謹(管理者)
 □ 出貨管理
 □ 庫存管理
 □ 碳足跡管理

□ 一般商品作業管理

□ 加工品作業管理

# 下游產品銷貨(使用)作業

### 菜單設定編輯/使用後前台呈現

銷貨作業·菜單使用(銷貨後前台才會呈現)

990122-有心事業股份有限公司(有心肉舗子) V 管理者

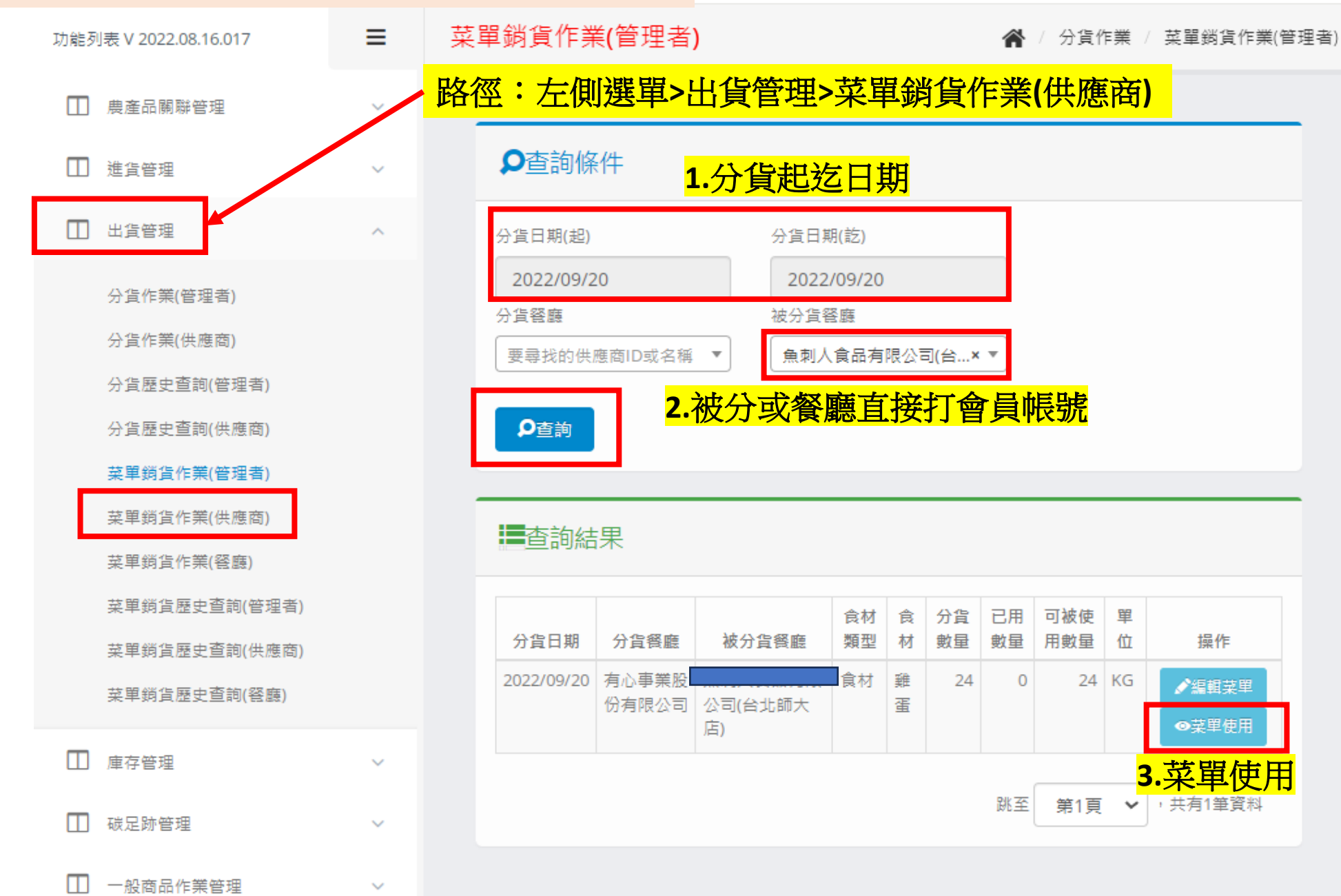

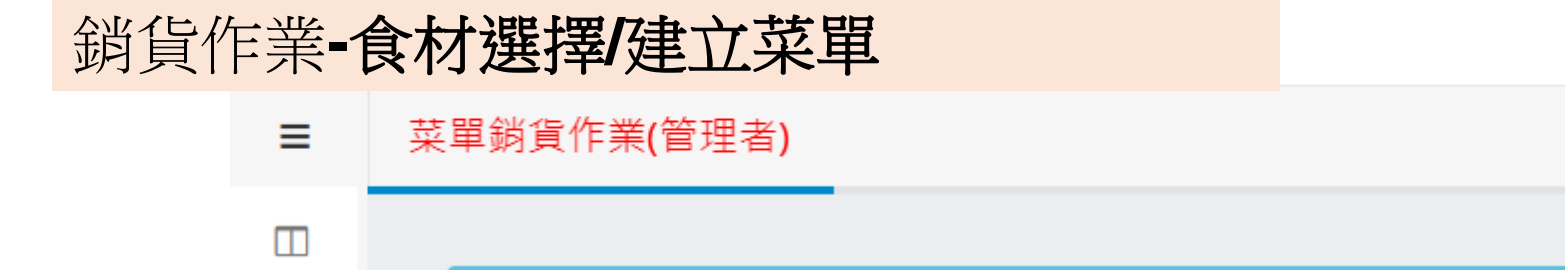

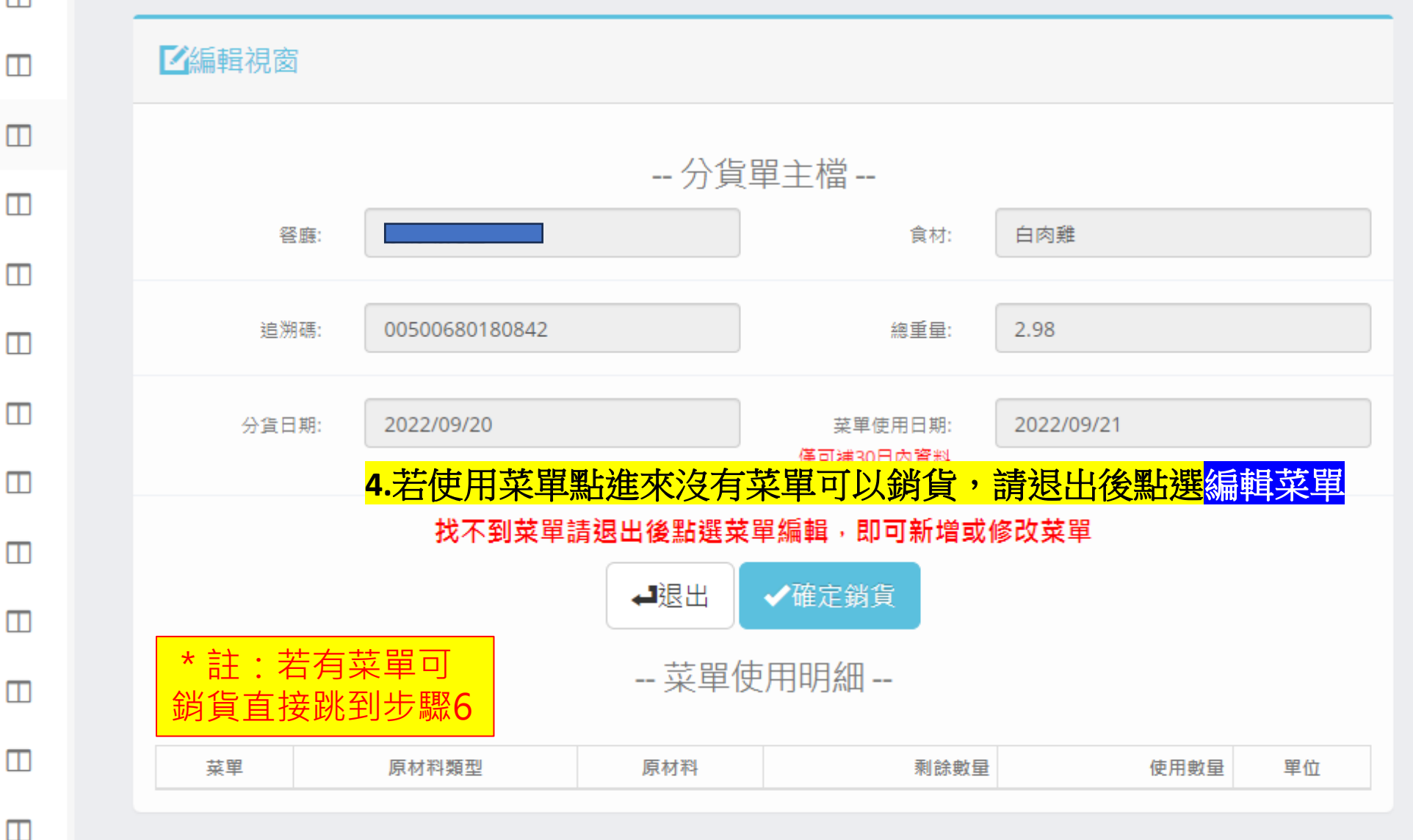

990122-有心事業股份有限公司(有心肉舖子)

▲ / 分貨作業 / 菜單銷貨作業(管理者)

管理者

 $\mathbf{v}$ 

#### 銷貨作業-食材選擇/建立菜單

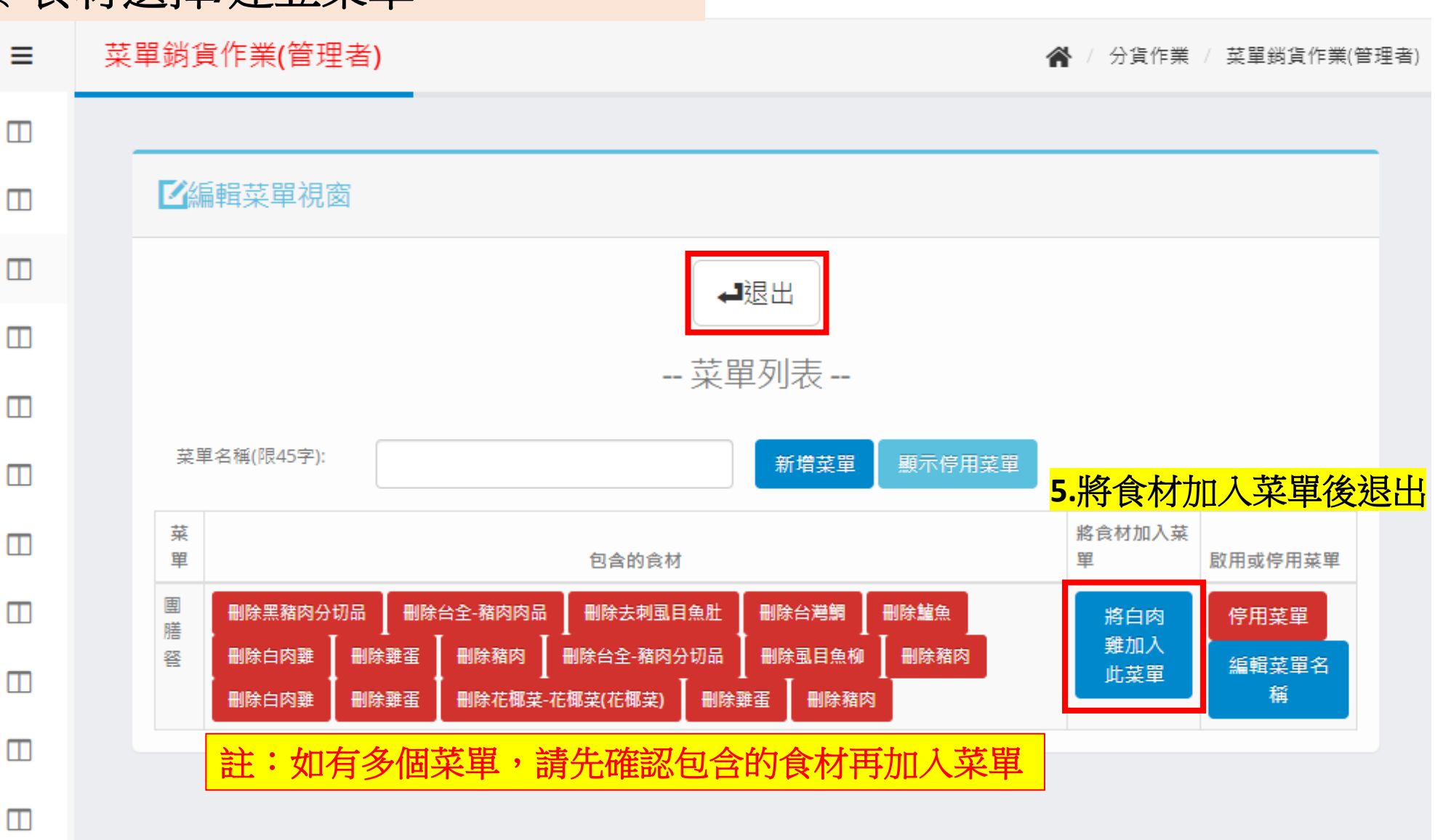

990122-有心事業股份有限公司(有心肉舗子)

管理者

~

Π

Π

#### 銷貨作業-食材選擇/建立菜單

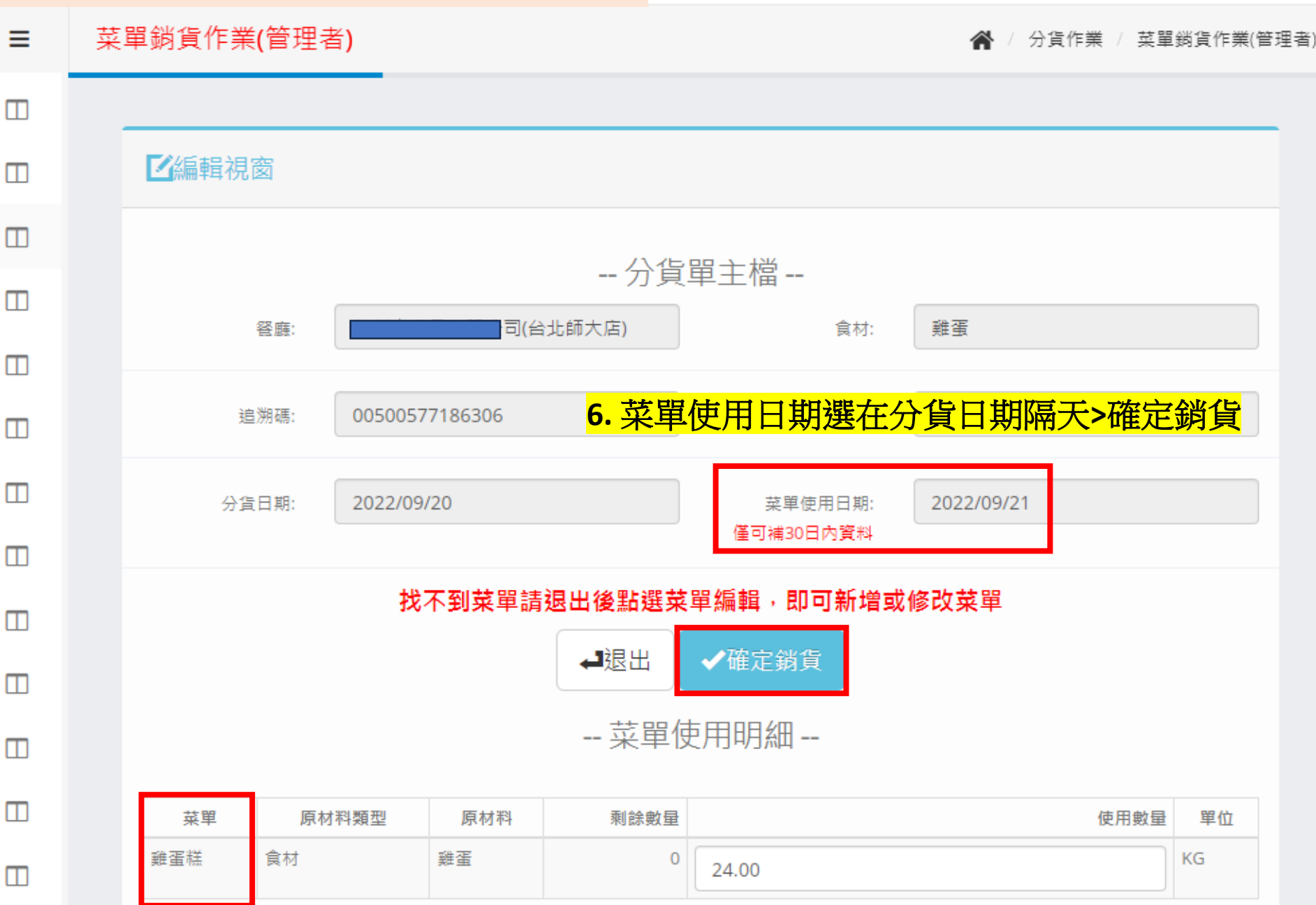

990122-有心事業股份有限公司(有心肉舗子) 🗸

管理者

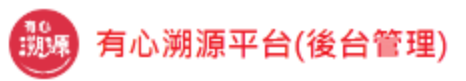

### **鲜**到 銷貨作業-食材選擇/建立菜單

| ≡ | 菜單 | 單銷貨作業 <b>(</b> 管 | 管理者 <b>)</b> |             |      |    |                  |                   | <b>*</b> / | 分貨作業 | / 菜單銷貨作            | 業(管理者) |
|---|----|------------------|--------------|-------------|------|----|------------------|-------------------|------------|------|--------------------|--------|
|   |    |                  |              |             |      |    |                  |                   |            |      |                    |        |
|   |    | ₽查詢條件            |              |             |      |    |                  |                   |            |      |                    |        |
|   |    | 分貨日期(起)          |              | 分貨日期(訖)     |      |    |                  |                   |            |      |                    |        |
|   |    | 2022/09/20       |              | 2022/09/20  |      |    |                  |                   |            |      |                    |        |
|   |    | 要尋找的供應商          | D或名稱 ▼       | 魚刺人食品有限公司(台 | ÷× ▼ |    |                  |                   |            |      |                    |        |
|   |    |                  |              |             |      |    |                  |                   |            |      |                    |        |
|   |    |                  |              |             |      |    |                  |                   |            |      |                    |        |
|   |    | ■查詢結果            |              |             |      |    | <mark>7. </mark> | <mark>8有菜單</mark> | 使用的按       | 鈕就代  | <mark>表銷貨</mark> 完 | 成      |
|   |    | 分貨日期             | 分貨餐廳         | 被分貨餐廳       | 食材類型 | 食材 | 分貨數量             | 已用數量              | 可被使用數量     | 單位   | 操作                 |        |

| 分貨日期       | 分貨餐廳       | 被分貨餐廳    | 食材類型 | 食材 | 分貨數量 | 已用數量 | 可被使用數量 | 單位 | 操作    |
|------------|------------|----------|------|----|------|------|--------|----|-------|
| 2022/09/20 | 有心事業股份有限公司 | 司(台北師大店) | 食材   | 雞蛋 | 24   | 24   | 0      | KG | ✔編輯菜単 |

跳至 第1頁 🖌 🛛 共有1筆資料

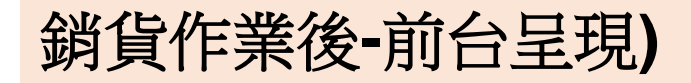

#### ——— 供應商資訊 ———

| 供應商資訊 | 聯絡電話          | 地址                  | 廠商網站                           |
|-------|---------------|---------------------|--------------------------------|
| 有心肉舖子 | (04)2213-9276 | 台中市大里區中興路二段671巷110號 | https://shop.withheart.com.tw/ |

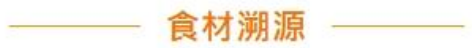

| 菜名 板煎櫻桃鴨胸                                  |            |          |       |                |      |        |      |  |  |  |  |  |
|--------------------------------------------|------------|----------|-------|----------------|------|--------|------|--|--|--|--|--|
| 食材來源                                       | 最新進貨日期     | 進貨重量(公斤) | 供貨廠商  | 批次號碼/追溯號碼      | 流通過程 | 配送廠商   | 進貨歷史 |  |  |  |  |  |
| 客銷電費級協員產品<br>で で の 時<br>http://tafl.cos.tw | 2025/02/22 | 20.42    | 有心肉舖子 | 00500016181628 | 點我   | 990122 | 點我   |  |  |  |  |  |

| 菜名 | 油封鴨腿佐咖哩奶油                                   |            |          |       |                |      |        |      |  |  |
|----|---------------------------------------------|------------|----------|-------|----------------|------|--------|------|--|--|
|    | 食材來源                                        | 最新進貨日期     | 進貨重量(公斤) | 供貨廠商  | 批次號碼/追溯號碼      | 流通過程 | 配送廠商   | 進貨歷史 |  |  |
| (  | 產納電整制這貫產品<br>交融<br>内聘<br>http://tafl.cos.tw | 2025/02/15 | 10.28    | 有心肉舖子 | 00500016181608 | 點我   | 990122 | 點我   |  |  |

| 菜名 季節冷雨                                     | 肉派         |          |       |                |      |        |      |
|---------------------------------------------|------------|----------|-------|----------------|------|--------|------|
| 食材來源                                        | 最新進貨日期     | 進貨重量(公斤) | 供貨廠商  | 批次號碼/追溯號碼      | 流通過程 | 配送廠商   | 進貨歷史 |
| 產納電型級認識產品<br>()<br>向聘<br>http://tafl.coa.tw | 2025/01/22 | 8.2      | 有心肉舖子 | 00500016181612 | 點我   | 990122 | 點我   |